COMCAST TECHNOLOGY SOLUTIONS

## How to Upload Spots

- 1. Go to <u>https://cadbeta.addelivery.cts.comcast.net/cad/login</u> and enter your credentials to login.
- 2. Click the **SPOTS** icon on the left side of the screen in the gray bar and click **NEW** in the bottom right to begin. After you click **NEW**, you will see the detail **(new)** screen.
- 3. Enter the metadata by filling out the required fields below. If you have multiple spots to add, click **SAVE& ADD NEW** in the bottom right corner. Otherwise, click **SAVE** to save your changes. You will then see your spot status as a "Pending Media" entry.

Required fields for metadata are:

- ISCI/ADID (HD spot must be the same as the SD plus H,i.e. SD=ABCD1234; HD=ABCD1234H)
- Please note that some stations require HD spots to be center-cut protected all legal, text and talent should stay within the 4:3 area.
- o Title
- Agency Add in settings section first\*, it will then be available in the pulldown
- Advertiser Add In settings section first, it will then be available in the pulldown
- Brand Add In settings section first, it will then be available in the pulldown
- 4. Once metadata has been entered, you can now upload the spot. Scroll down to the grey box and click on **UPLOAD MEDIA**. A dialogue box will pop up where you can select the file you are uploading. Choose the correct file and click **OPEN** to begin the upload.
- 5. The next screen that pops up will show the progress of the spot upload to completion!

\*See topic named "how to add agency, advertiser and brand"